# TomTom Online-vejledning

# Indhold

## Farezoner

| Farezoner i Frankrig                         | 3 |
|----------------------------------------------|---|
| Farezoneadvarsler                            | 3 |
| Skift den måde, du advares på                | 3 |
| Knappen Rapporter                            | 4 |
| Rapportering af en ny farezone under kørslen | 4 |
| Rapportering af en ny farezone hjemmefra     | 4 |
| Menuen Sikkerhedsadvarsler                   | 5 |

3

# Farezoner

# Farezoner i Frankrig

#### Om farezoner

Siden 3. januar 2012 har det været ulovligt at modtage advarsler om positionen af faste eller mobile fotofælder under kørsel i Frankrig. For at overholde denne ændring af fransk lov rapporteres positionen af alle typer fotofælder og sikkerhedsrelaterede funktioner nu som farezoner.

I Frankrig hedder tjenesten TomTom Fotofælder TomTom Farezoner.

Farezoner kan indeholde en eller flere fotofælder eller en række andre kørselsfarer:

- Specifikke positioner er ikke tilgængelige, og et farezoneikon vises i stedet, når du nærmer dig zonen.
- Zonens længde afhænger af den relevante vejtype og kan være 300 m, 2000 m eller 4000 m.
- En eller flere fotofælder kan være placeret hvor som helst i zonen.
- Hvis der er opsat flere kameraer i nærheden af hinanden, kan advarslerne blive samlet i én enkelt længere zone.

**Vigtigt:** Uden for Frankrig modtager du advarsler om fotofælder. I Frankrig modtager du advarsler om farezoner. Når du krydser grænsen, ændres den type advarsler, du modtager.

#### Farezoneadvarsler

Advarsler udsendes 15 sekunder, før du når en farezone. Du advares på tre måder:

- Enheden afspiller en advarselslyd.
- Din afstand til farezonen vises i k
  ørselsvisning. Hvis der er rapporteret en hastighedsbegr
  ænsning for omr
  ådet, vises hastigheden ogs
  å i k
  ørselsvisning. Mens du k
  ører i en farezone, vises advarslen fortsat i k
  ørselsvisning.
- Farezonens placering vises på kortet.

### Skift den måde, du advares på

Hvis du vil ændre, hvordan din TomTom advarer dig om farezoner, skal du trykke let på **Advarselsindstillinger**.

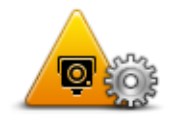

Du kan derefter indstille advarselslyden.

1. Tryk let på LIVE-tjenester i hovedmenuen.

- 2. Tryk let på Sikkerhedsadvarsler.
- 3. Tryk på **Advarselsindstillinger**.
- 4. Vælg, hvornår du vil advares om farezoner. Du kan vælge altid at blive advaret, aldrig blive advaret eller kun blive advaret, hvis du kører for stærkt.
- 5. Tryk let på den lyd, der skal bruges til advarslen.

Advarselslyden afspilles, og du bliver bedt om at bekræfte, at du ønsker denne advarselslyd. Tryk let på **Nej** for at vælge en anden lyd.

6. Tryk let på **Udført** for at gemme ændringerne.

#### **Knappen Rapporter**

Benyt følgende fremgangsmåde for at få vist knappen Rapporter i kørselsvisning:

- 1. Tryk let på LIVE-tjenester i hovedmenuen.
- 2. Tryk let på Sikkerhedsadvarsler.
- 3. Tryk let på Aktiver rapport-knap.
- 4. Tryk let på Udført.

Rapport-knappen vises til venstre i kørselsvisning. Hvis du bruger genvejsmenuen i forvejen, føjes den til de knapper, du kan vælge i genvejsmenuen.

**Tip**: Du kan skjule rapport-knappen ved at trykke let på **Deaktiver rapport-knap** i menuen **Sik-kerhedsadvarsler**.

#### Rapportering af en ny farezone under kørslen

Du kan rapportere en farezone på ruten ved at benytte følgende fremgangsmåde:

- 1. Tryk let på <u>rapport-knappen</u>, som vises i kørselsvisning eller i genvejsmenuen, så farezonens placering registreres.
- 2. Bekræft, at du vil tilføje en farezone.

Du får vist en besked med bekræftelse af, at der er oprettet en rapport.

#### Rapportering af en ny farezone hjemmefra

Du behøver ikke være på stedet for at rapportere en ny farezone. Benyt følgende fremgangsmåde for at rapportere en ny farezone hjemmefra:

- 1. Tryk let på LIVE-tjenester i hovedmenuen på navigationsenheden.
- 2. Tryk let på Sikkerhedsadvarsler.
- 3. Tryk let på Rapporter farezone
- 4. Marker farezonens position på kortet med markøren, og tryk derefter på **Udført**.
- 5. Tryk let på **Ja** for at bekræfte farezonens placering.

Du får vist en besked med bekræftelse af, at der er oprettet en rapport.

### Menuen Sikkerhedsadvarsler

Hvis du vil åbne menuen Sikkerhedsadvarsler, skal du trykke let på **LIVE-tjenester** i hovedmenuen og derefter på **Sikkerhedsadvarsler**.

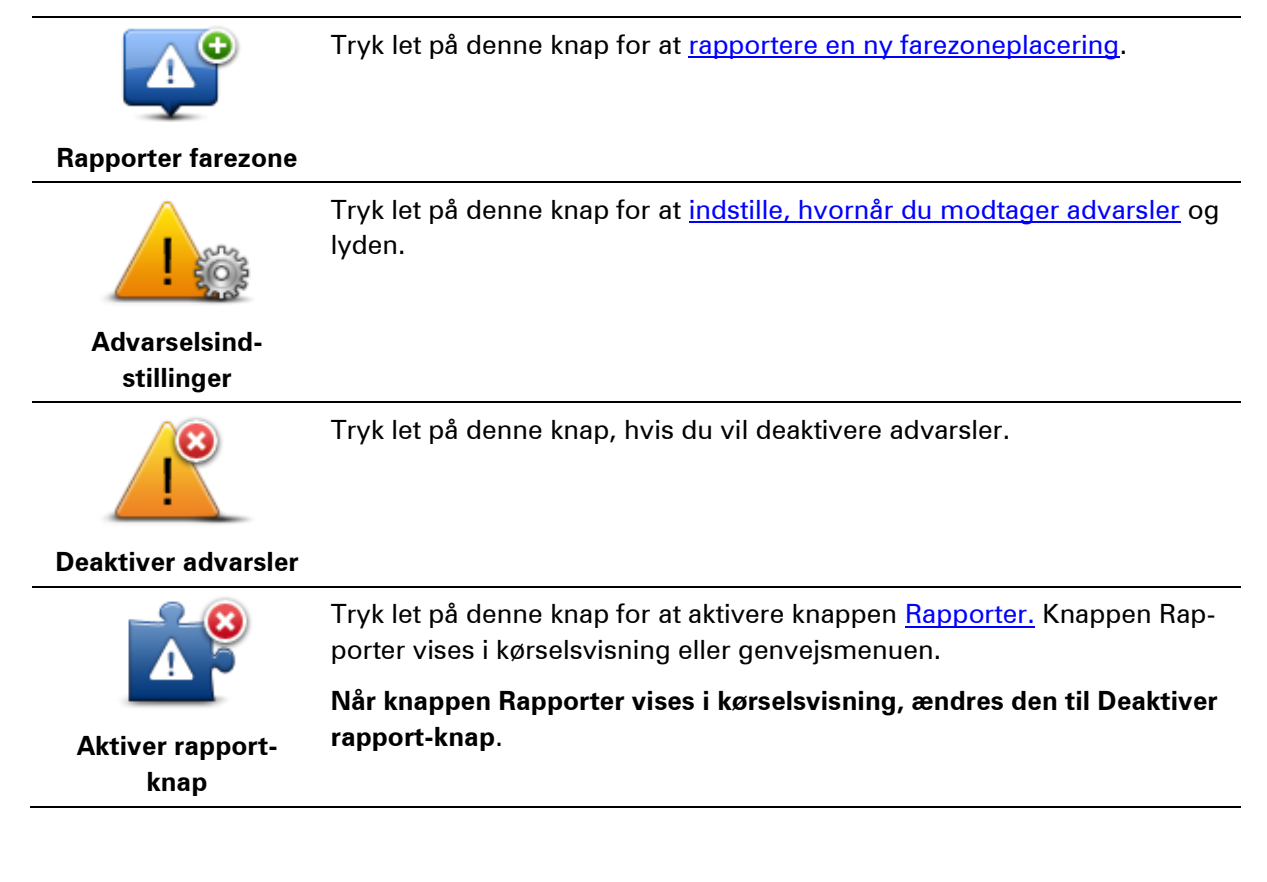